### TUTORIAL para Registros de recuperação excepcional

**DEN-SPO** 

04/06/2020

Plano de Estudos de Recuperação de Aprendizagem (anexo I da res. IFSP 85/2020)

- quem deve participar da edição do documento (compartilhamento)
- 1. Professor responsável (elabora)
- 2. Coordenador do curso (aprova)
- 3. Coordenadora da CTP (assina com os demais)

NO menu lateral do SUAP

 1-selecione
 "Documentos/processos"
 (devem aparecer diversas opções)

2- selecione então"documentos eletrônicos"

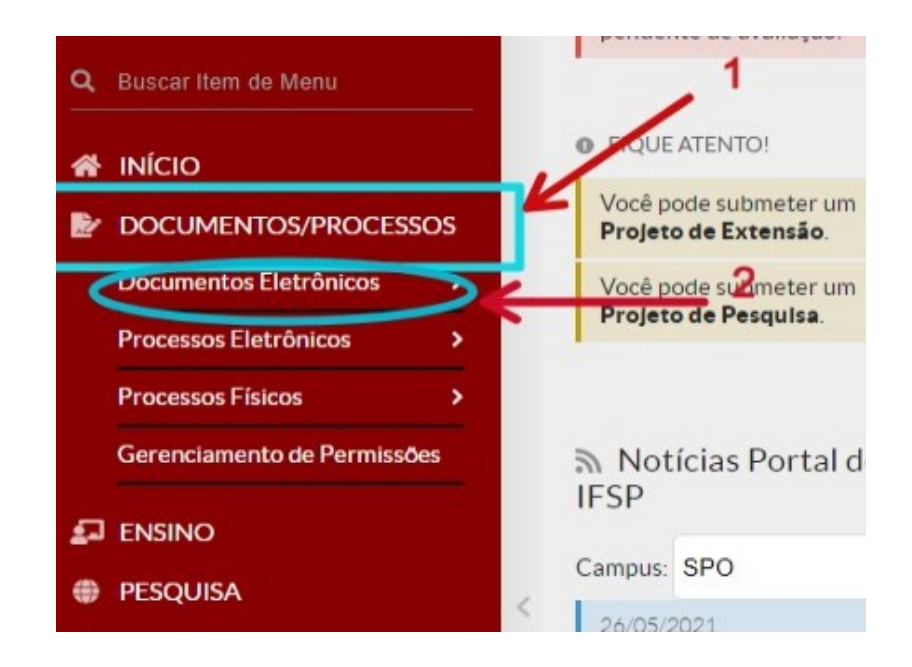

▶3 - Selecione: Documentos

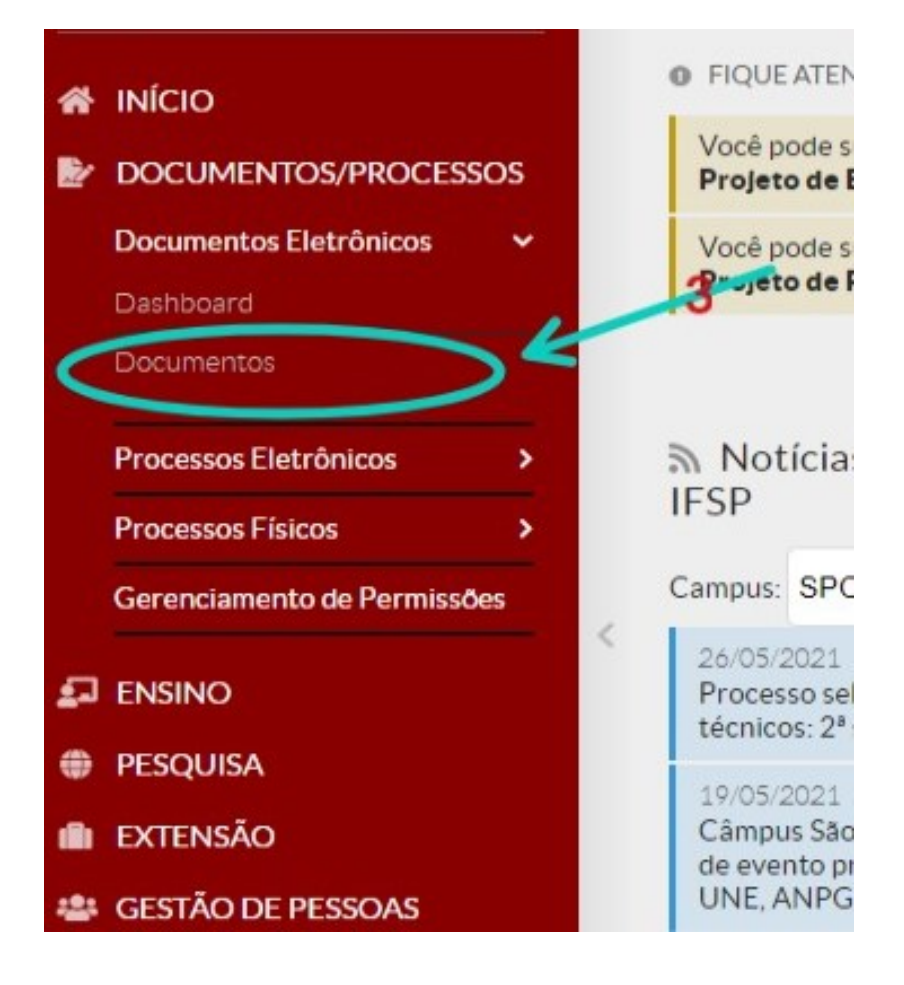

 4 - o sistema apresentará uma tela com o título
 "documentos de texto"

 5- no canto superior direito selecione "adicionar documento de texto"

| iap 💦                      | Início 18     | Documen    | itos de Texto        |                               |              |           |                          |                    |       |                    |                     |                        |
|----------------------------|---------------|------------|----------------------|-------------------------------|--------------|-----------|--------------------------|--------------------|-------|--------------------|---------------------|------------------------|
|                            | Doc           | ume        | ntos de              | Texto                         |              |           |                          |                    |       | dicionar Docu      | mento de Texto      | Ø Ajuda                |
|                            | FILTR         | 03:        |                      |                               |              |           |                          |                    |       |                    |                     |                        |
|                            | Texto:        |            | Agrupamento:         |                               | Campus Dono: | Setor Dor | Setor Dono: 5            |                    | Tipo: |                    |                     |                        |
| uscar Item de Menu         |               |            |                      | Q Meus Documentos ×           |              | Q, Todos  | Q, Tod                   | Q. Todos           |       | Q, Todos           |                     |                        |
| NÍCIO                      | Nivel         | de Acesso: |                      | Situação:                     |              |           |                          |                    |       |                    |                     |                        |
| DOCUMENTOS/PROCESSOS       | Q             | Todos      |                      | Q, Todos                      |              | Filtrar   |                          |                    |       |                    |                     |                        |
| ocumentos Eletrônicos 🛛 🗸  |               |            |                      |                               |              |           |                          |                    |       |                    |                     |                        |
| lashboard                  | FILTR<br>2019 | AR POR DA  | TA:<br>2021          |                               |              |           |                          |                    |       |                    |                     |                        |
| locumentos                 | 2017          | 2020       | 2023                 |                               |              |           |                          |                    |       |                    |                     |                        |
| rocessos Eletrônicos >     | 1 2 3         | 4 5 M      | ostrando 134 D       | ocumentos de Texto 🛛 🕅        | lostrar tudo |           |                          |                    |       |                    |                     |                        |
| rocessos Físicos >         | #             | Setor      | Tipo de<br>Documento | Identificador do<br>Documento | Assunto      |           | Situação do<br>Documento | Nível de<br>Acesso | Autor | Data de<br>Criação | Data da<br>Primeira | Data de<br>Finalização |
| erenciamento de Permissões |               |            | ATA-                 |                               | 474          |           |                          |                    |       |                    | Assinatura          |                        |

6 - o sistema apresentará uma tela com o título **"Adicionar Documento de Texto"** 

7 - diversos campos devem ser preenchidos ou selecionados:

"Tipo de Documento" > selecionar "Formulário"

Modelo > Clicar na busca e digitar "85"> aparecerá 3 opções

selecionar "Plano de Estudos de Recuperação de Aprendizagem (Anexo I da Resolução 85)"

Nível de Acesso - Marcar "Restrito"

SELECIONAR O SEU SETOR

Em Assunto ESCREVER: "Recuperação Excepcional curso XXXXX. Disciplina ddddd, 1° sem 2021"

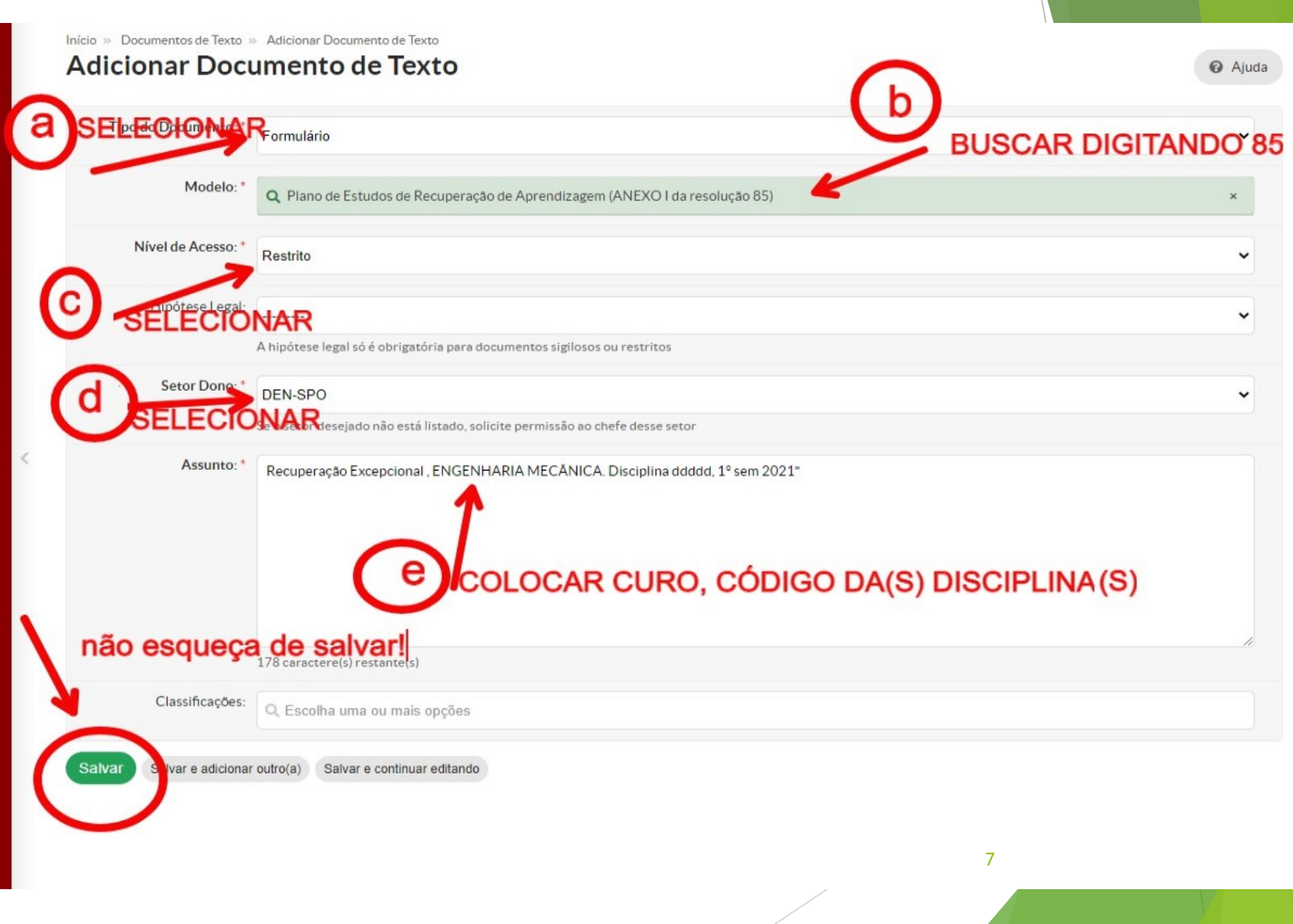

#### Editando o documento

Na nova tela selecione: editar > TEXTO

| Rascunho                     | Restrito                                |                                                                                            |             |                  |              |                   | Process<br>incluído |  |
|------------------------------|-----------------------------------------|--------------------------------------------------------------------------------------------|-------------|------------------|--------------|-------------------|---------------------|--|
| Docum                        | ento 190177                             |                                                                                            | Co          | ncluir Co        | mpartilhar D | ocumento Editar 🗸 |                     |  |
|                              |                                         |                                                                                            | F           | listórico de Alt | erações      | Açõe Texto        | ✓ Docume            |  |
| <ul> <li>Visualiz</li> </ul> | ação do Documento (0.04 I               | MB)                                                                                        |             |                  |              | Dados Básicos     |                     |  |
|                              |                                         |                                                                                            |             |                  |              |                   | ∨ Interess          |  |
|                              | Ano/ Módulo:                            | Ano/ Módulo:                                                                               |             |                  |              |                   |                     |  |
|                              | Nº aulas semanais:                      | Total de aulas:                                                                            | Total de he | oras:            |              |                   | ✓ Revisore          |  |
|                              | Plataforma/Ambiente c<br>recuperação:   | Plataforma/Ambiente de Ensino Aprendizagem (AVA) utilizado para os estudos de recuperação: |             |                  |              |                   |                     |  |
|                              | () Moodle () Microso                    | ( ) Moodle ( ) Microsoft Teams ( ) Outro(s): ( ) Nenhum                                    |             |                  |              |                   |                     |  |
|                              | Considerando o total de cada uma delas: | e atividades de estuc                                                                      |             | Vis              |              |                   |                     |  |
|                              | Atividades síncronas:<br>presenciais:   | Atividade                                                                                  |             | Visi             |              |                   |                     |  |
|                              | 2 – CONTEÚDOS ES                        | SENCIAIS:                                                                                  |             | Cria             |              |                   |                     |  |
|                              | 3 – OBJETIVO GER                        | AL:                                                                                        |             | - X              |              |                   |                     |  |
|                              | 4 – ATIVIDADES PR                       | 4 – ATIVIDADES PROPOSTAS:                                                                  |             |                  |              |                   |                     |  |
|                              | 5 – HORÁRIO SEMA                        | 5 – HORÁRIO SEMANAL:                                                                       |             |                  |              |                   |                     |  |
|                              | 2ª FEIRA                                | 3ª FEIRA                                                                                   | 4ª FEIRA    | 5ª FEIRA         | 6ª FEIRA     |                   |                     |  |
|                              |                                         |                                                                                            | <u> </u>    |                  |              | -                 |                     |  |
|                              |                                         |                                                                                            | <u> </u>    |                  |              |                   |                     |  |
|                              |                                         |                                                                                            |             |                  |              | ]                 |                     |  |
|                              |                                         |                                                                                            |             |                  |              |                   |                     |  |

#### Editando o documento

► O professor deve preencher o documento no que lhe cabe, e depois salvar selecionando "salvar e visualizar"

OBS.: Os dados de ano/módulo, horário, numero de aulas, total de aulas e total de horas são os da disciplina a ser recuperada e podem ser obtidos no diário da disciplina.

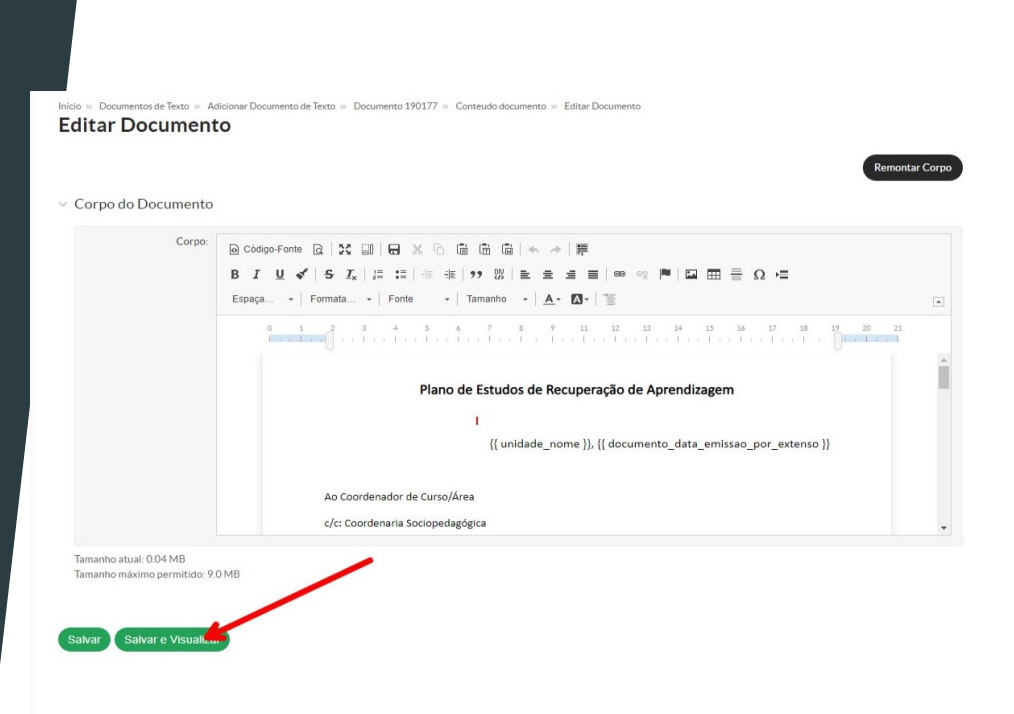

Compartilhando com o coordenador para parecer

Após preencher o documento o professor deverá compartilhar o documento com o coordenador de curso ,com a DEN e com a CTP

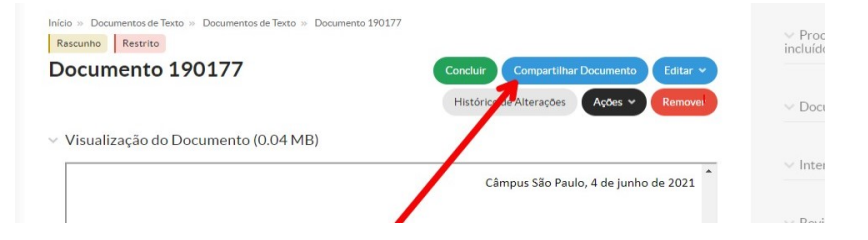

#### Compartilhando com o coordenador para parecer

Após preencher o documento o professor deverá compartilhar o documento com o coordenador de curso ,com a DEN e com a CTP

|                                                                | centaria e canção                                                                                  | 0 11 20 20 20 00.00. | to comparamado pero octor |
|----------------------------------------------------------------|----------------------------------------------------------------------------------------------------|----------------------|---------------------------|
| Com Setores                                                    |                                                                                                    |                      |                           |
| Setores que podem ler:                                         | Procurar<br>incluir aqui<br>E possível selecionar mais de um item                                  | : DEN-SPO e CTP-     | SPO                       |
| Setores que protem editar<br>e ler:                            | Procurar<br>É possível selecionar mais de um item                                                  |                      |                           |
| Com Pessoas                                                    |                                                                                                    |                      |                           |
| Serviçores/Prestadores<br>de Serviço que podem ler:            | Procurar                                                                                           |                      |                           |
| Servidores/Prestadore<br>de Serviço que podem<br>editar e ler: | E possível selecionar mais de um item Procurar Procurar o no E possível selecionar mais de um item | ome do coordenado    | r neste campo             |
| Enviar                                                         | para te                                                                                            | rminar compartilhar  | mento                     |

#### Parecer e assinatura do coordenador

O coordenador de curso que deverá preencher o parecer (ver como editar nos slides 8 e 9)

Caso aprove deve concluir o documento , assinar e solicitar assinatura do professor e da coordenadora da CTP

Caso reprove, deve contatar o professor para que este corrija o documento.(não concluir!!!)

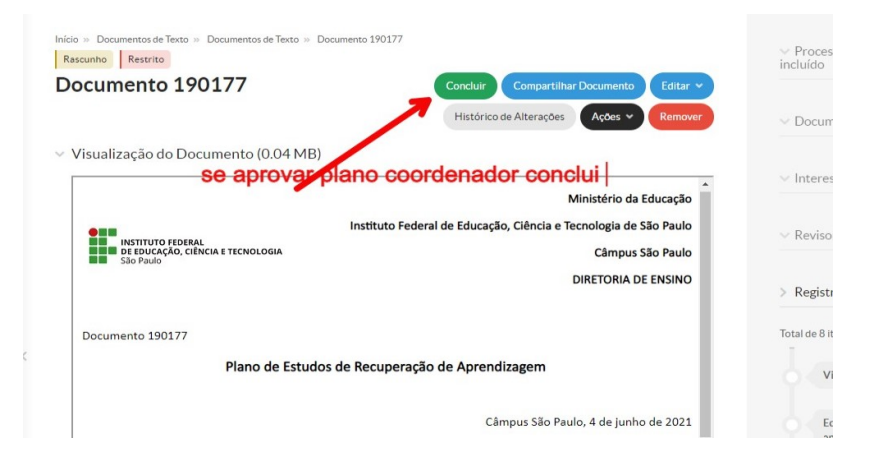

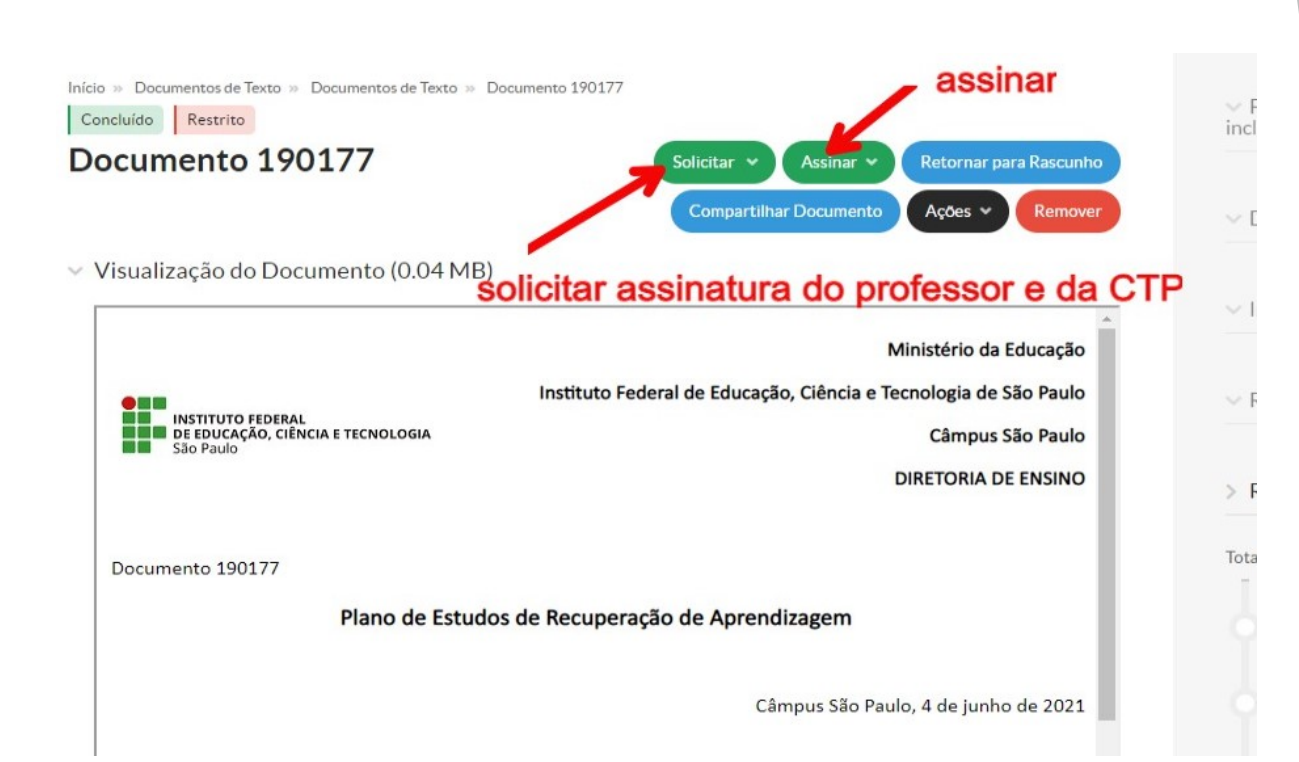

# Parecer e assinatura do coordenador

Início » Documentos de Texto » Documentos de Texto » Documento 190177 » Solicitações de Assinaturas

#### Solicitações de Assinaturas

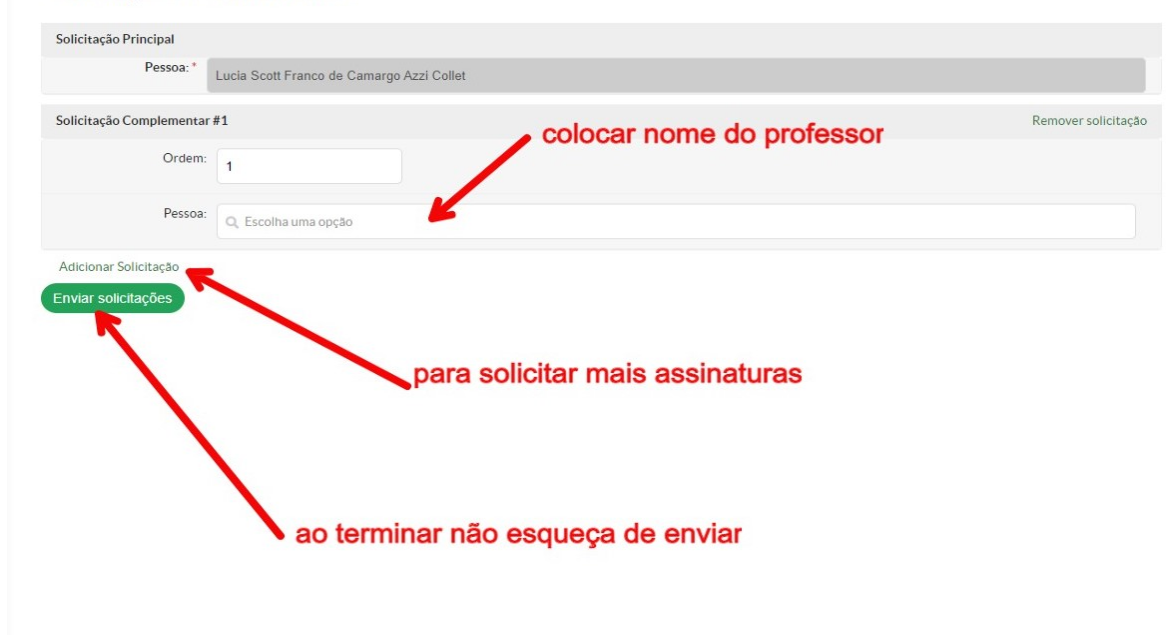

## Solicitar Assinatura do documento

### Finalizando o documento

Após todos assinarem o documento, o professor deve finalizar o documento

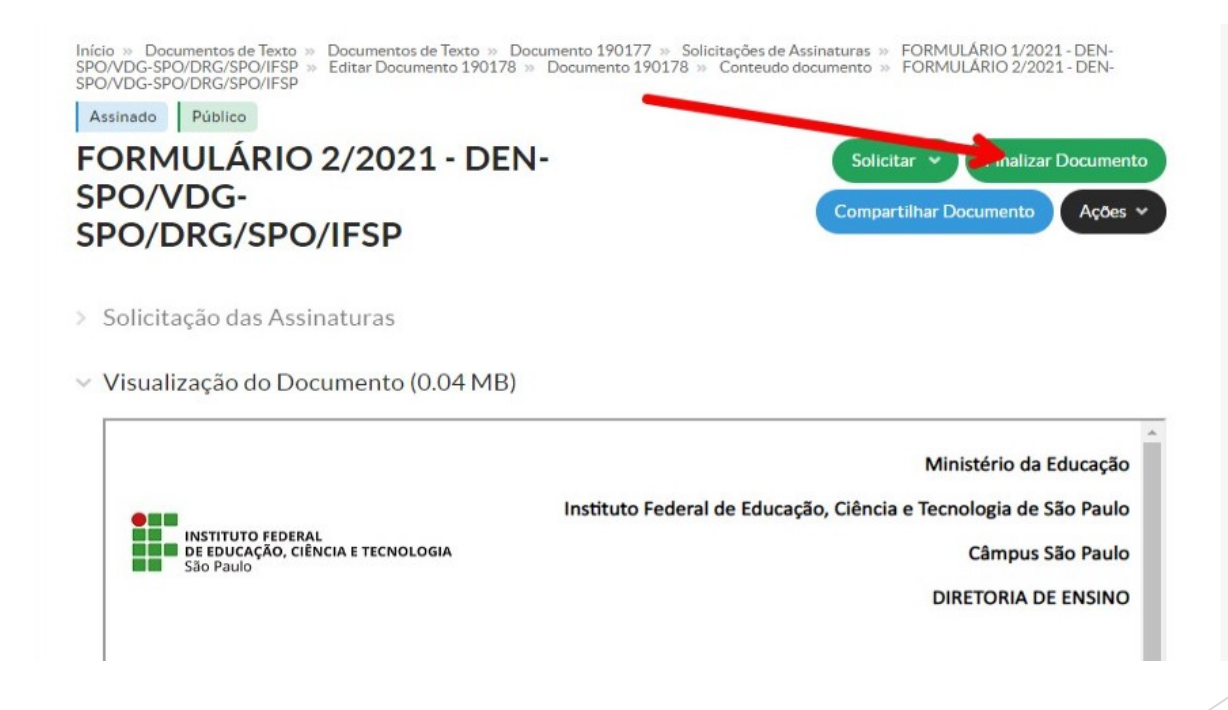